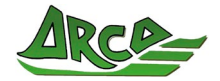

### ACCESO A VISORES CARTOGRÁFICOS DE LOS PARQUES EÓLICOS EN CANTABRIA

Este documento es una pequeña ayuda de como acceder y utilizar la cartografía elaborada por ARCA para los parques eólicos de Cantabria, utilizando visores cartográficos gratuitos.

El acceso a la cartografía digital se puede utilizar desde un dispositivo móvil (teléfono, Tablet,...) o equipos informáticos Mac o PC, Este acceso tiene varios niveles, que sucesivamente dan acceso a mas o menos funcionalidad de los visores, dependiendo de la aplicación o APP que se utilice.

Según niveles de complejidad y funcionalidad podemos utilizar:

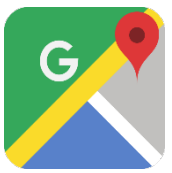

**GOOGLE MAPS.** Permite visualizar la localización de los aerogeneradores de los distintos parques.

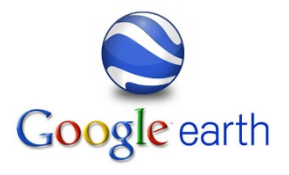

**GOOGLE EARTH**. Permite visualizar la localización de los aerogeneradores de los distintos parques en tres dimensiones (3D). El enlace nos descarga el documento *"Localización de los Parques eólicos en Cantabria.kmz"*. Es necesario tener instalada la aplicación Google earth y abrir el documento descargado.

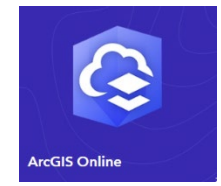

**ARCGIS ONLINE**. Amplio sistema SIG accesibles desde ordenadores o dispositivos móviles y que permite acceder a la localización y al conjunto de mapas temáticos.

## **EN ORDENADORES.**

El enlace nos abre directamente y de forma gratuita el visor web de ArcGIS más básico, aunque aconsejamos abrir una cuenta gratuita en ArcGIS OnLine. Esta puede ser personal o institucional permitiendo en este último caso añadir distintos usuarios y la funcionalidad aumenta significativamente pudiendo tener una operatividad plena si se adquiere la licencia:

FUNCIONALIDAD: ¿Qué podemos hacer con ArcGIS OnLine:

https:/www.esri.com/es-es/arcgis/products/arcgis-online/overview

#### COMO ABRIR UNA CUENTA ArcGIS OnLine gratuita:

#### Hay opciones:

1. Simple y personal:

<u>https://www.arcgis.com/sharing/rest/oauth2/signup?client\_id=arcgisonline&redirect\_uri=http://www.arcgis.com&response\_type=token</u>

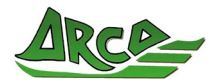

- 2. Como desarrollador, versión más completa: https://developers.arcgis.com/sign-up/
- 3. Como estudiante hay una cuenta de educación con acceso a todas las aplicaciones completas de ArcGIS por unos 100€ + o / por un año. **Muy aconsejable** al que lo pueda justificar.

https://www.esri.com/en-us/arcgis/products/arcgis-desktop-student-trial

Si tenemos abierta una cuenta la cosa cambia.

- Nos da acceso a unos cursillos online de aprendizaje en el manejo
- La manera de ver los mapas es mas funcional y permite cambios como la simbología, transparencia de capas, etc.....

# **DESDE DISPOSITIVOS MÓVILES**

Al hacer clic en el enlace, se abre la versión gratuita de ArcGIS Online para dispositivos móviles. Si estamos registrados en ArcGIS OnLine la funcionalidad es mas amplia.

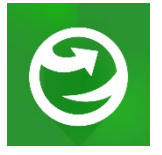

Accedemos a más funcionalidad si instalamos en nuestro móvil la **App** del sistema ArcGIS: **ArcGIS Explorer (gratuito).** Una vez instalada nos pide si tenemos cuenta o no en ArcGIS Online, pero podemos seguir diciendo que no tenemos nada. Lo que tendríamos que hacer en este caso es hacer una búsqueda del mapa, si escribimos "*Parques Eólicos en Cantabria*". Pulsamos sobre el y

se nos abre, en este caso tenemos más funcionalidad y la pantalla tiene:

- El punto azul de la localización de donde estamos posicionados.
- Un lápiz para poner marcas
- El zoom lo podemos hacer como con las fotografías, desplazando sobre la pantalla los dos dedos.
- El botón de la flecha nos lleva a actualizar el cambio de posición del observador.
- Acceso a las capas que contiene el mapa. Si pulsamos sobre el, podemos poner visibles o no las capas que queramos.
- El aspecto del gestor de capas es: Simplemente con desplazar los interruptores dejamos visibles o no las capas que deseemos.

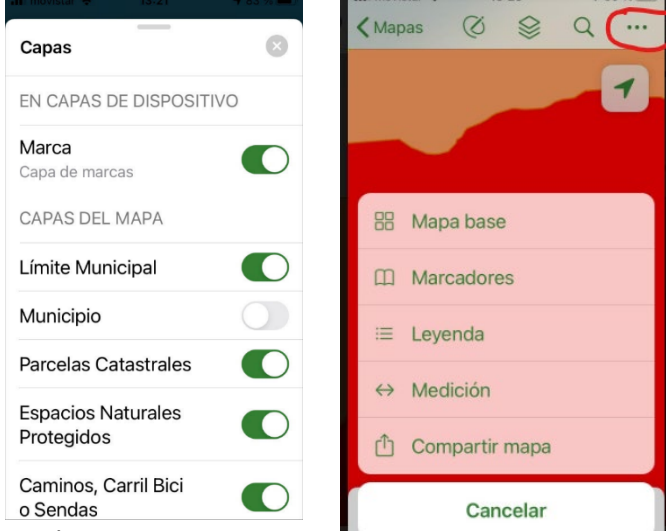

- Los tres •••nos lleva a un menú complementario:
- Mapa Base, nos permite cambiar por un topográfico o una lista de variantes, en este caso el que esta por omisión es la fotografía aérea.
- Marcadores: Acceso a marcas que tengamos guardadas. Esta en función de si hemos creado o no una cuenta de ArcGIS OnLine.
- Leyenda: Vemos los colores correspondientes a los elementos de leyenda

de cada mapa.

• Medición, nos permite medir longitudes o superficies.